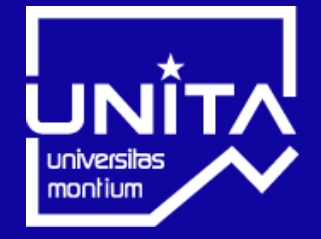

# UNIVERSITÉ SAVOIE MONT BLANC

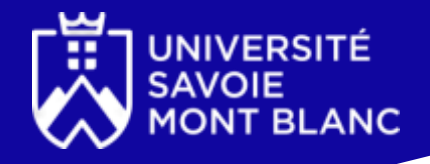

# Ajouter une formation hors catalogue dans ADUM

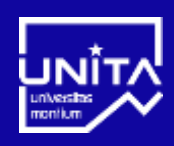

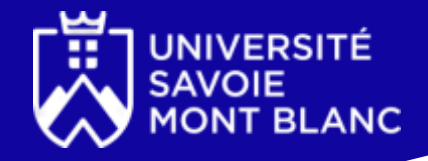

### 1. Accéder à votre espace personnel ADUM

#### https://www.adum.fr/index.pl?site=USMB

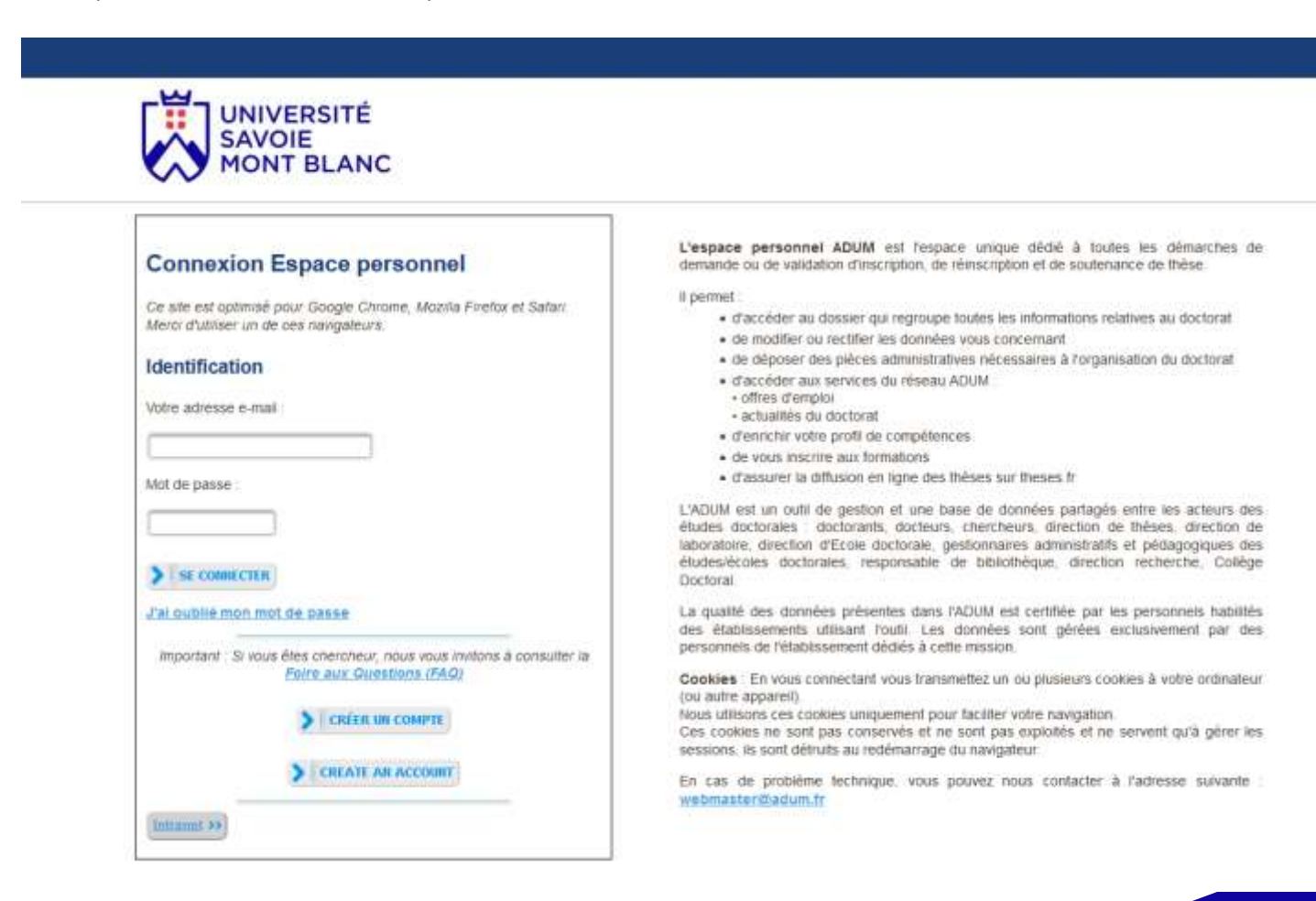

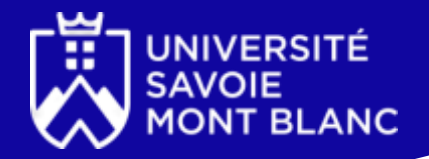

## 2. Se rendre dans 'Ajouter une formation hors catalogue'

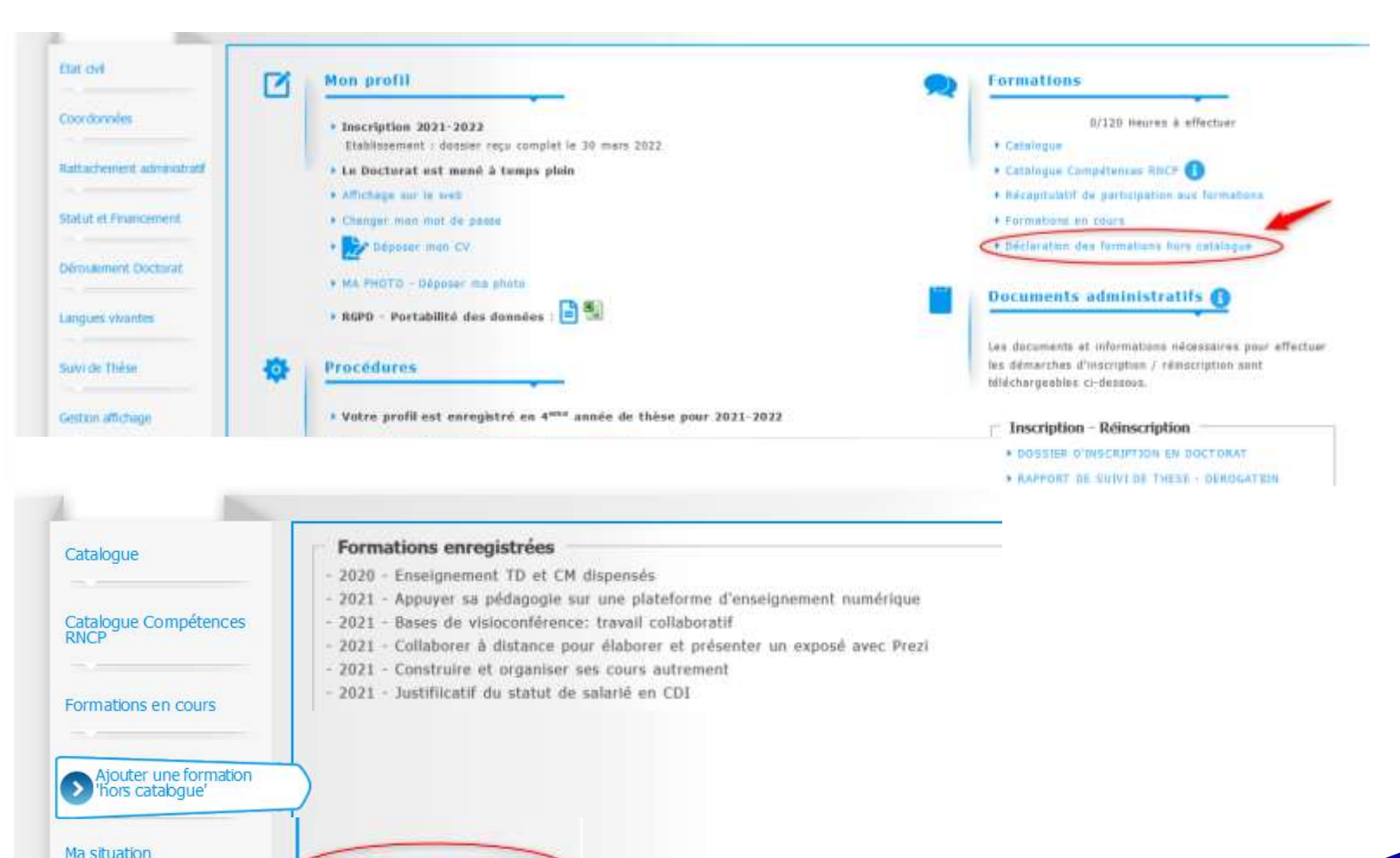

> AJOUTER UNE FORMATION

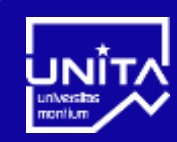

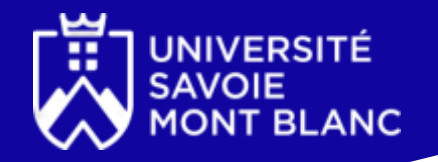

# 3. Renseigner les détails de la formation suivie

Les formations doivent être déclarées après y avoir participé, munissez vous des informations utiles (Intitulérs catalogues, dates, organisateur et ville, nombre d'heures, nombre de crédits/points, compétences acquises, programme) ainsi que de votre attestation de formation.

#### Formations suivies hors catalogue

| <i>Vous devez renseigner le nombre d'</i>      | heures effectuées ou le nombre de crédits ou le | es deux le cas échéant.    |
|------------------------------------------------|-------------------------------------------------|----------------------------|
| Intitulé de la formation *                     |                                                 |                            |
| Catégorie *                                    | v                                               |                            |
| Année Universitaire *                          | v                                               | renseigner une formation   |
| date de début *                                | date de fin *                                   | qui n'a pas encore eu lieu |
| Organisateur et ville *                        |                                                 |                            |
| Nombre d'heures effectuées *                   | Ne saisir que des nombres entiers               |                            |
| Nombre de Crédits/Points *                     |                                                 |                            |
| Compétences acquises à l'issue de la formation |                                                 |                            |
| sk                                             |                                                 | li.                        |
| Contenu/Programme de la formation              |                                                 |                            |
| **                                             |                                                 | li.                        |
|                                                |                                                 |                            |

anda il vava favdra dénacar vatra attactation de participation

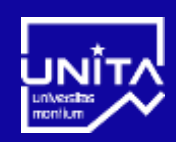

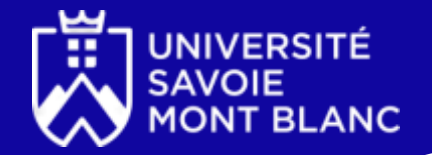

4. Renseigner les compétences et capacités développées lors de la formation à travers différents blocs de formation

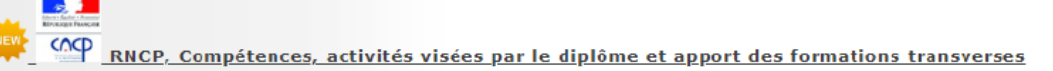

Cette formation permet dans le cadre d'une démarche de recherche et développement, d'études et prospective, de développer les compétences et capacités suivantes :

Arrêté du 22 février 2019 défnissant les compétences des diplômés du doctorat et inscrivant le doctorat au répertoire national de la certification professionnelle http://www.legifrance.gouv.fr/loda/id/JORFTEXT000038200990/

#### Bloc 1 : Conception et élaboration d'une démarche de recherche et développement, d'études et prospective

☑ Disposer d'une expertise scientifique tant générale que spécifique d'un domaine de recherche et de travail déterminé

Faire le point sur l'état et les limites des savoirs au sein d'un secteur d'activité déterminé, aux échelles locale, nationale ou internationale

Identifier et résoudre des problèmes complexes et nouveaux impliquant une pluralité de domaines, en mobilisant les connaissances et les savoir-faire les plus avancés

□ Identifier les possibilités de ruptures conceptuelles et concevoir des axes d'innovation pour un secteur professionnel

Apporter des contributions novatrices dans le cadre d'échanges de haut niveau, et dans des contextes internationaux

S'adapter en permanence aux nécessités de recherche et d'innovation au sein d'un secteur professionnel

Bloc 2 : Mise en œuvre d'une démarche de recherche et développement, d'études et prospective

Mettre en œuvre les méthodes et les outils de la recherche en lien avec l'innovation

□ Mettre en œuvre les principes, outils et démarches d'évaluation des coûts et de financement d'une démarche d'innovation ou de R&D

Garantir la validité des travaux ainsi que leur déontologie et leur confidentialité en mettant en œuvre les dispositifs de contrôle adaptés

Gérer les contraintes temporelles des activités d'études, d'innovation ou de R&D

Mettre en œuvre les facteurs d'engagement, de gestion des risques et d'autonomie nécessaire à la finalisation d'un projet R&D, d'études ou d'innovation

Bloc 3 : Valorisation et transfert des résultats d'une démarche R&D, d'études et prospective

Bloc 4 : Veille scientifique et technologique à l'échelle internationale

Bloc 5 : Formation et diffusion de la culture scientifique et technique

Bloc 6 : Encadrement d'équipes dédiées à des activités de recherche et développement, d'études et prospective

Bloc 7 : Compétences sociales

RNCP : Répertoire National de la Certification Professionnelle

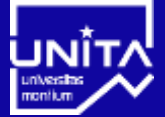

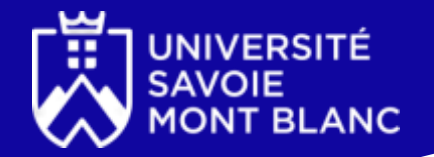

5. Déposer un justificatif de participation et de détail du programme suivi dans un document PDF unique

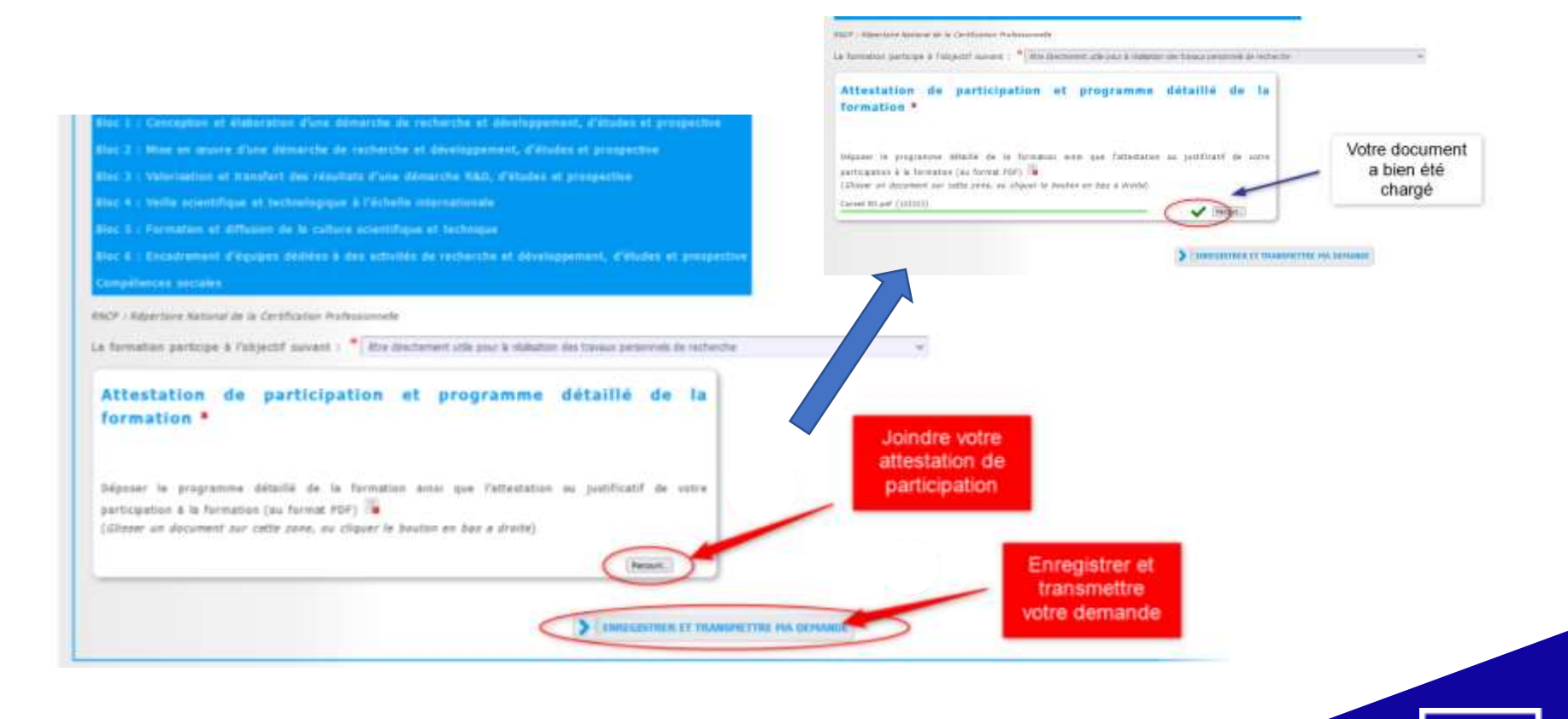